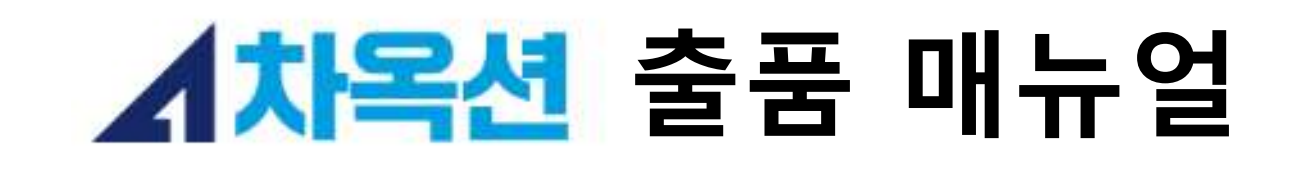

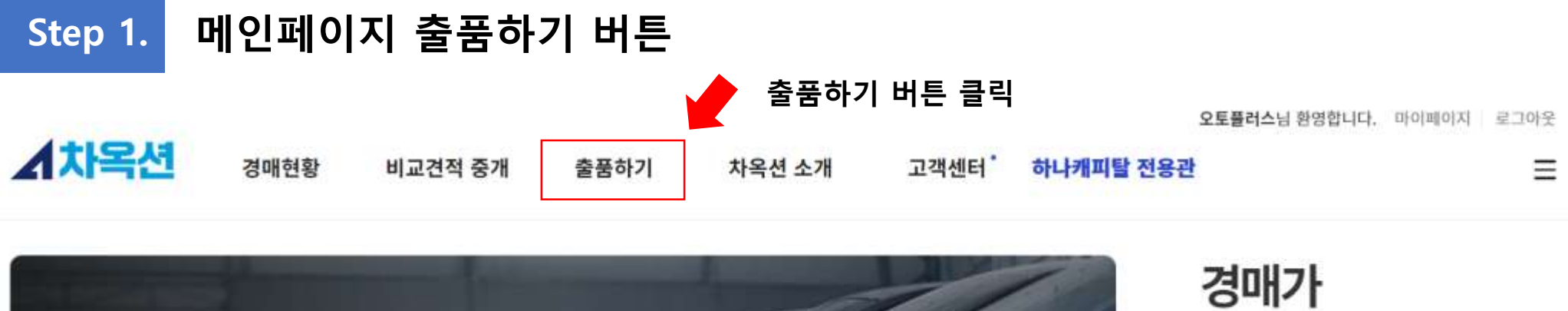

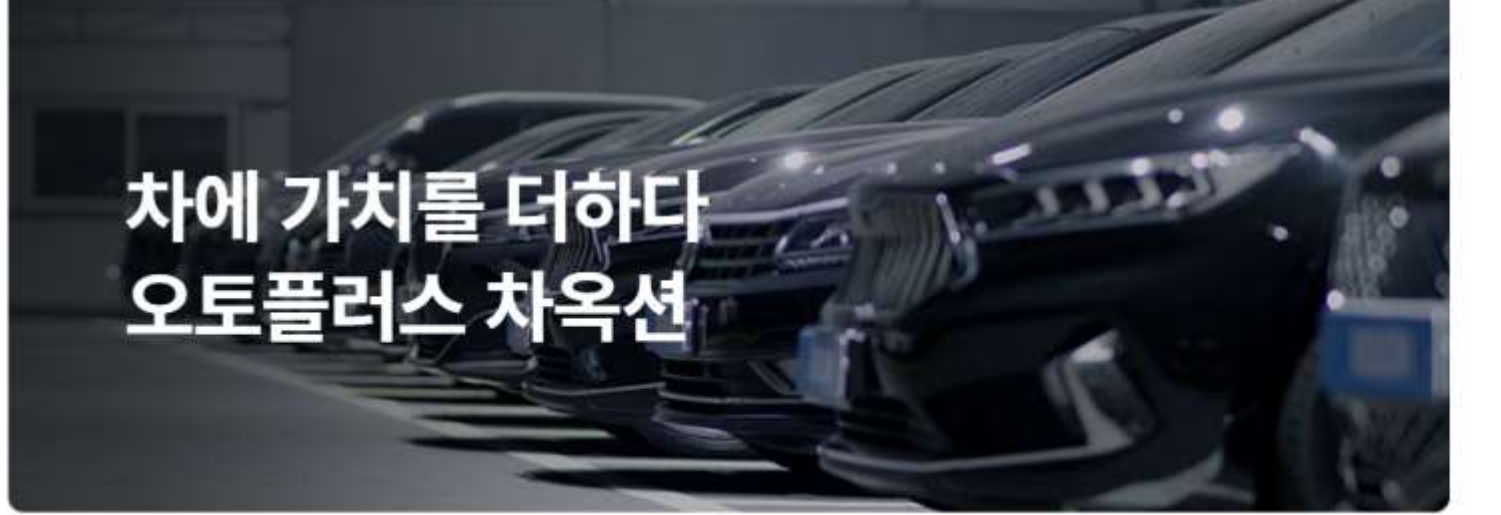

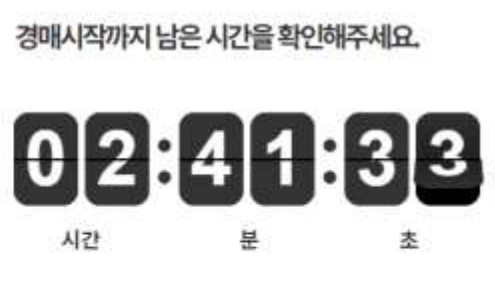

준비 중이에요.

지난 경매결과 확인하기

110ML / 239/1

Step 2.

차량 정보 입력

**출품하기** 회원사도 손쉽고 빠르게 차옥션에 출품하실수 있습니다.

차량 정보 입력

| 1 출품구분*    | ● 일반 ○ 채권                                    |        | 낙찰 희망가 | 2<br>낙찰희망가를 입력해주세요 만원<br>* 기재하신 낙찰 희망가는 경매중 오픈되지 않습니다. |         |            | * 항목은 필수 입력 항목입니다.    |                                                                       |  |
|------------|----------------------------------------------|--------|--------|--------------------------------------------------------|---------|------------|-----------------------|-----------------------------------------------------------------------|--|
| 출품사        | 오토플러스                                        |        | 담당자명   | 신덕용                                                    |         | 담당자 연락처    |                       |                                                                       |  |
| 3<br>차량번호* | 차량번호 검색                                      |        | 경매예정   | 2022-10-12                                             | 16:30 ~ | 2022-10-13 | 12:0                  | 00                                                                    |  |
| 4<br>모델*   | 제조사<br>현대<br>제네시스<br>기아<br>쉐보레<br>르노삼성<br>쌍용 | •<br>• | 모델     | ▲<br>등급                                                | •       | 세부등급       | 1<br>2<br>3<br>4<br>5 | . 채권 유/무<br>. 낙찰 희망가 기재<br>. 차량번호 입력<br>. 차량 모델 및 등급 입력<br>. 차량 정보 입력 |  |
| 5<br>연식*   | 연식                                           | ~      | 최초등록일* |                                                        |         | 차대번호*      |                       |                                                                       |  |
| 연료*        | 연료                                           | ~      | 색상*    | 색상 >                                                   |         | 미션*        | 미션                    | ~                                                                     |  |
| 주행거리*      |                                              | Km     | 차량위치*  | 시/도 선택 🗸 단지명                                           |         | 차량 키*      | 일반 0 개                | / 스마트 0 개 / 카드 0 개                                                    |  |
| 렌터카 이력*    | ○ Y                                          |        | 사고 이력* | ○ Y ● N                                                |         |            |                       |                                                                       |  |

#### 특이사항 입력 Step 3.

|            | 매도관련 특이사항 없을 경우 없음으로 기재                      |   |
|------------|----------------------------------------------|---|
| 매도관려 틀이사한* | 예) 이전서류 3일 이상 소요, 세금계산서 전액 가능 등              |   |
|            |                                              |   |
|            |                                              | _ |
|            | 차량관련 특이사항 없을 경우 없음으로 기재                      |   |
| 차량관련 특이사항* | 예) 기타 특이사항 기재<br>(실내악취, 타이어 편마모, 배터리 교환필요 등) |   |
|            |                                              |   |

### 차량 이미지 업로드 Step 4.

## 파일 업로드

모든 파일은 JPEG 파일만 업로드 가능(PDF 파일 업로드 불가)

## 사진 총 크기가 30MB가 넘으면 업로드 불가

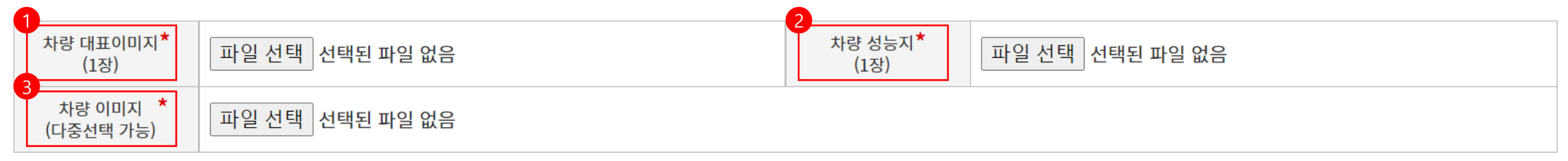

## 1. 메인 페이지에 노출되는 대표 이미지 1장 업로드 (차량 전면사진)

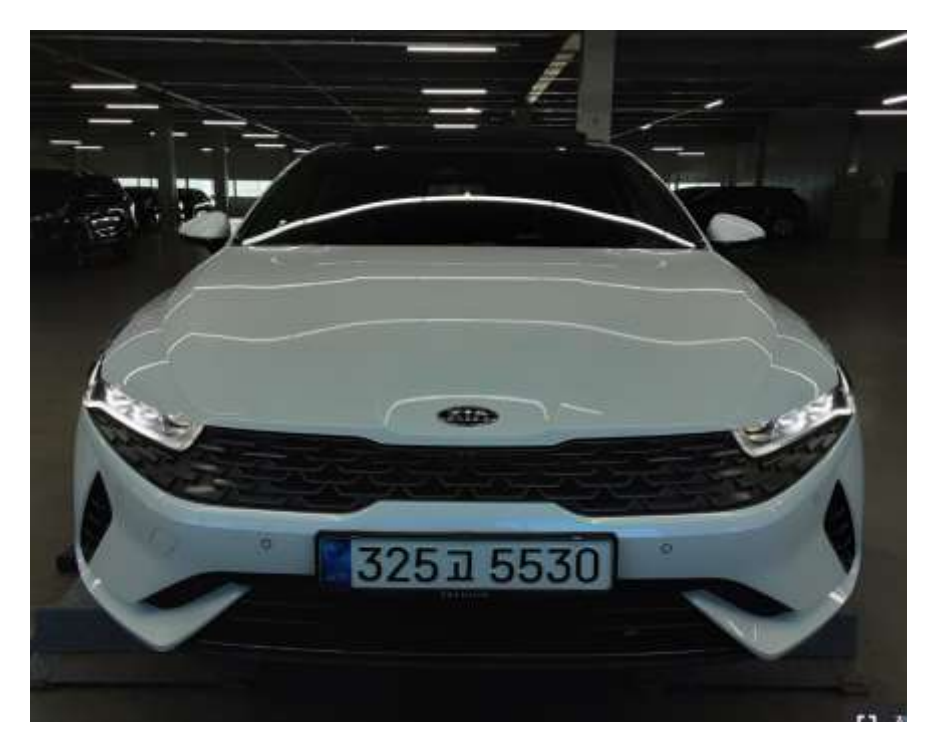

3. 차량 이미지 업로드 (사진 총 크기가 30MB 이하)

### 2. 성능기록부 업로드 (앞장)

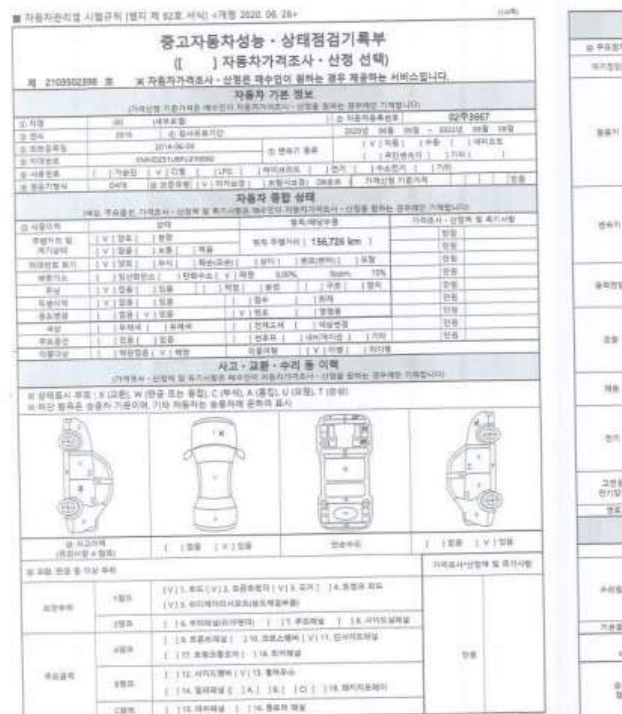

|                                                                                                    | 1000                | Contra a solution of           | 자동자 세부상                                      | ALL OF THE REAL PROPERTY.                           | ristrality.                  |                               |  |  |
|----------------------------------------------------------------------------------------------------|---------------------|--------------------------------|----------------------------------------------|-----------------------------------------------------|------------------------------|-------------------------------|--|--|
| -                                                                                                    | 17-52-              |                                | willing of Marine 1942                       | 216                                                 | 古教造人・記載家                     | 发展不可能                         |  |  |
| H THON                                                                                                    | ALC: NO. 171        | and A dia the                  | 101000.1                                     | 1.6.9                                               |                              |                               |  |  |
| 30.52                                                                                                    | 10 0 11             |                                | 17198 1                                      | 1-8-0                                               | 2.4                          |                               |  |  |
|                                                                                                    | Bull on Drugs and   | INC.                           | 1197 第8 1                                    | 199                                                 |                              |                               |  |  |
|                                                                                                    | C-STRUCTURE         | ALCO POSTOR PORT               | TYSES 1                                      | 10498 1 198                                         |                              |                               |  |  |
|                                                                                                    | 0.95-0              | 실선과 #8.7 개스턴                   | (V) 28 1                                     | 13月後午幕 (二194年)                                      |                              |                               |  |  |
|                                                                                                    |                     | 400 10 10 10 10                | 111222員 1                                    | 22408 2 148                                         |                              |                               |  |  |
| The second second second second second second second second second second second second second second second se | 49.29               |                                | EV5問題: 3                                     | 1.8-8                                               | 28.                          |                               |  |  |
| 和井川                                                                                                    |                     | 副影响 補助 / 用品加                   | 1(V) 開新 1                                    | 1349-0 1 19-0                                       | -                            |                               |  |  |
|                                                                                                    | with the second     | 311-9.8                        | (V1開計 1                                      | 1549-0 1 199                                        |                              |                               |  |  |
|                                                                                                    |                     | 2101404                        | 1V1E8 1                                      | 15444 1 140                                         |                              |                               |  |  |
|                                                                                                    | -                   | 내지우 우형                         | [N128]                                       | 140                                                 | +                            |                               |  |  |
|                                                                                                    | F12119              |                                | 14184                                        | THURSDAY AND A                                      |                              |                               |  |  |
|                                                                                                    | 112001              | 01+3                           | LALEN I                                      | 1208 1 1205                                         | 7                            |                               |  |  |
|                                                                                                    | 18/11               | 2289 9 KH                      | 1 199. 1                                     | 144                                                 |                              |                               |  |  |
|                                                                                                    |                     | 245(9) 311                     | 14128                                        | VEALE / LEE                                         | -                            |                               |  |  |
| 性色的                                                                                                    | 102020              | A RAME                         | 1 1800                                       | 1.840                                               |                              |                               |  |  |
|                                                                                                    | 0.829.0             | 시아파락을 다.                       | 1 187                                        | 1.8.8 1 1.90                                        | E C                          |                               |  |  |
|                                                                                                    | - 6670              | With P. M. With Street Street  | 1978                                         | 180                                                 |                              |                               |  |  |
|                                                                                                    | The second lines of | CONTRACTO                      | 192                                          | 180                                                 |                              |                               |  |  |
|                                                                                                    | 204 188             | 111                            | IVINE I                                      | 1.61                                                | 100                          |                               |  |  |
| 後年的日                                                                                                    | 00050               | nife .                         | 11188                                        | 14172                                               | 0.0                          |                               |  |  |
|                                                                                                    | 11 10 10 10 10      | 5                              | 11198                                        | 180                                                 |                              |                               |  |  |
|                                                                                                    | ALC: N              | 8 H Q H B                      | 11180                                        | 15842 1 148                                         |                              |                               |  |  |
|                                                                                                    |                     | ARK\$ 88.                      | 5 1 10 22                                    | 189                                                 |                              |                               |  |  |
|                                                                                                    |                     | 上町11日 700010F5単位               | 「「「「「「「「」」を見                                 | 1.9.9                                               |                              |                               |  |  |
| 29                                                                                                    | 1025-0116           | 스타이킹 조정복.                      | 「マ」営業                                        | 197                                                 |                              |                               |  |  |
|                                                                                                    |                     | 1022550                        | 1.11.11.20年                                  | 1.82                                                |                              |                               |  |  |
|                                                                                                    |                     | 타이슈东西东 및 볼 코인보                 | ((()))()()                                   | 190                                                 |                              |                               |  |  |
|                                                                                                    | () 관련되고 가:          | 5.81 新数数数算法 卡曼                 | [V] 23                                       | 1714+3 1.1+4                                        |                              |                               |  |  |
| 19.00                                                                                                    | 医相对线 岛              | § 4-5                          | 1.6.1.02.0                                   | 1 1 1 4 4 1 1 4 4                                   | .0#                          |                               |  |  |
|                                                                                                    | (林可賀市, 松)           | 1                              | 1.4.1.818                                    | 184                                                 |                              |                               |  |  |
|                                                                                                    | [일관리 문학             |                                | 14138                                        | 187                                                 |                              |                               |  |  |
|                                                                                                    | *****               |                                | LVING.                                       | 1.000                                               |                              |                               |  |  |
| 18/2                                                                                                    | 2014 2.0            | 718                            | 14198                                        | 100                                                 | 2.0                          |                               |  |  |
|                                                                                                    | William M           | 5 P.P.                         | 14199                                        | 149                                                 |                              |                               |  |  |
|                                                                                                    | Contraction of the  | N 814                          | 10.08                                        | 189                                                 |                              |                               |  |  |
|                                                                                                    | 21124               | 4/15                           | 1.100                                        | 80                                                  |                              |                               |  |  |
| 그선원                                                                                                    | A PARTY AND         | Delix settl                    | 1 1 11 12                                    | 199                                                 | 256                          |                               |  |  |
| 包片留利                                                                                                    | 140000              | 1 add 1 a 16. 3 a 187.0        | 100                                          | 1.18.9                                              |                              |                               |  |  |
| 10.07                                                                                                    | 10.20 av (0.1 i)    | (Sect. 12.191)                 | IVI NA                                       | 28                                                  | - 38                         |                               |  |  |
|                                                                                                    |                     |                                | 자동차 기티                                       | ·전보<br>18 프레는 공우에만 기적한                              | etir:                        |                               |  |  |
|                                                                                                    |                     |                                | 4.8                                          |                                                     |                              | 가려움사스랑향                       |  |  |
|                                                                                                    | -                   | TA THE COMM                    |                                              | 1410 11 1000 1                                      | 180                          |                               |  |  |
|                                                                                                    | 49                  | 1.00.1.180                     | -                                            | 1810 1 1810 1 1810                                  |                              |                               |  |  |
|                                                                                                    | 94                  | I IAE I IAA BENK II IAE I IAA  |                                              |                                                     |                              |                               |  |  |
| P-055                                                                                                    |                     | 1.5a 186                       | 8041 10 1                                    | 10 / 8241 12 1                                      | 18.11 188                    | 1 1                           |  |  |
|                                                                                                    | 810201              | 1 182 1 188                    | 85m1 10 1                                    | 巻州  1首  二年/ 発世州  1首  単/  1位日                        |                              |                               |  |  |
|                                                                                                    | 4.6                 | 1 1 日本 1 1 単甲                  |                                              |                                                     | 111111111                    | Ę                             |  |  |
| 内教論年                                                                                                    | 48.018              | 1 198 I 1881                   | · : 귀바보보기 :                                  | 1258950 1 18                                        | 1.244                        |                               |  |  |
| 10.10                                                                                                    | 최종 ·                | 가려조사·산철 금액<br>교호카타티( 시5기8기49 ) | inta e hanna                                 | 12:110-00.1112-0387                                 | 11=1101100-18                | 10000                         |  |  |
| *******                                                                                                    |                     | 218 - 212220 B                 | (1996년) (2005)<br>(1992년부 년문국<br>(1982년부 년문국 | 1년에(MD - 프레이크 반공유)<br>보신 입약(전 가동 분용은 함)<br>e '집습니다. | · 관련 지붕/비용관리<br>(사람에서 비오오퍼 비 | 10/18/07-08-<br>3/5 4/08/19/2 |  |  |
|                                                                                                    | 11012               | NO BUILD                       |                                              |                                                     |                              |                               |  |  |
|                                                                                                    |                     | THE CONTRACTOR AND             |                                              |                                                     |                              |                               |  |  |

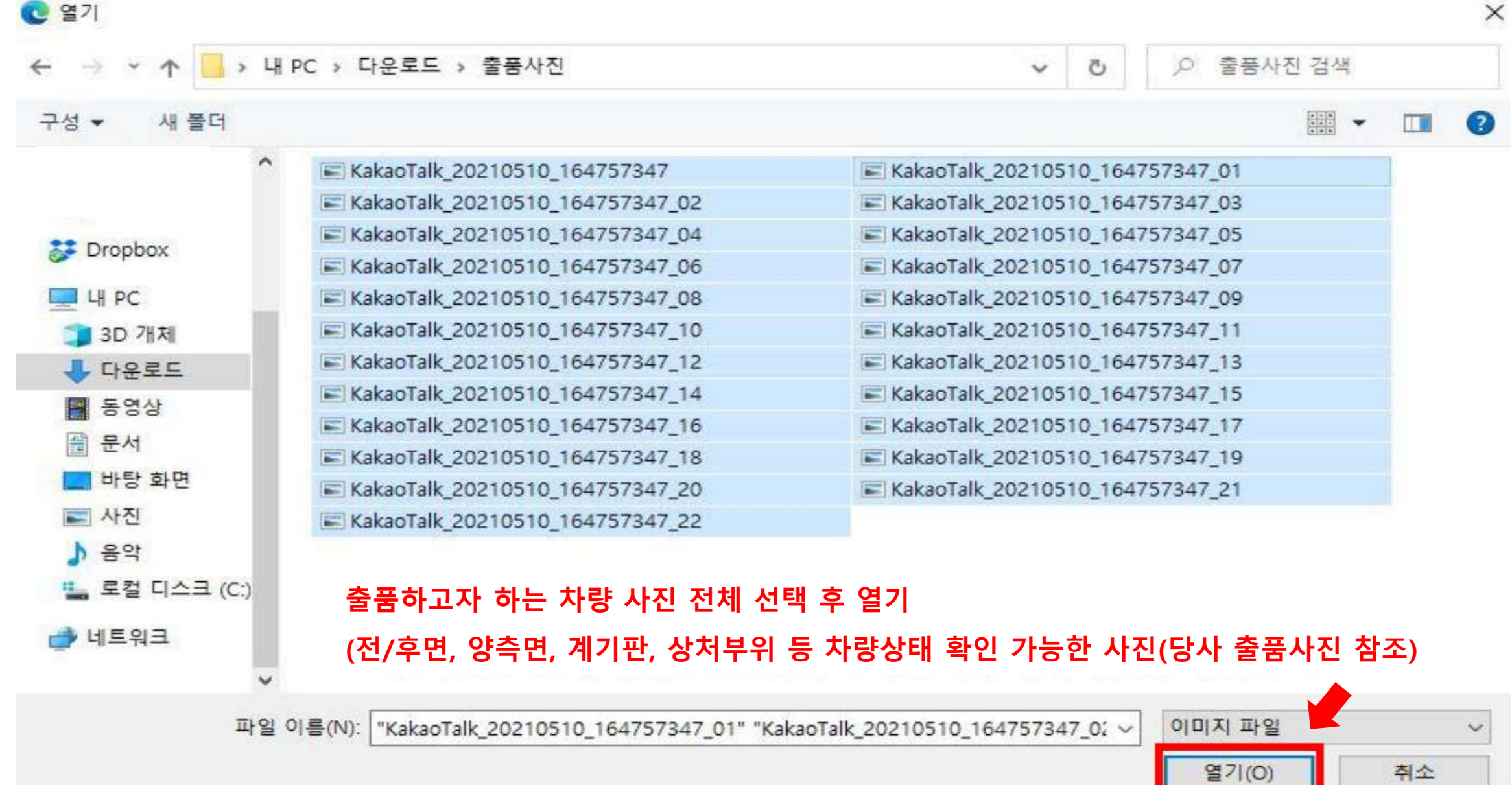

성능 체크 Step 5.

## <성능체크 예시>

## 1. 성능 점검 표기 및 수리 필요 내용 입력 (교환/판금/도장이력 등 체크)

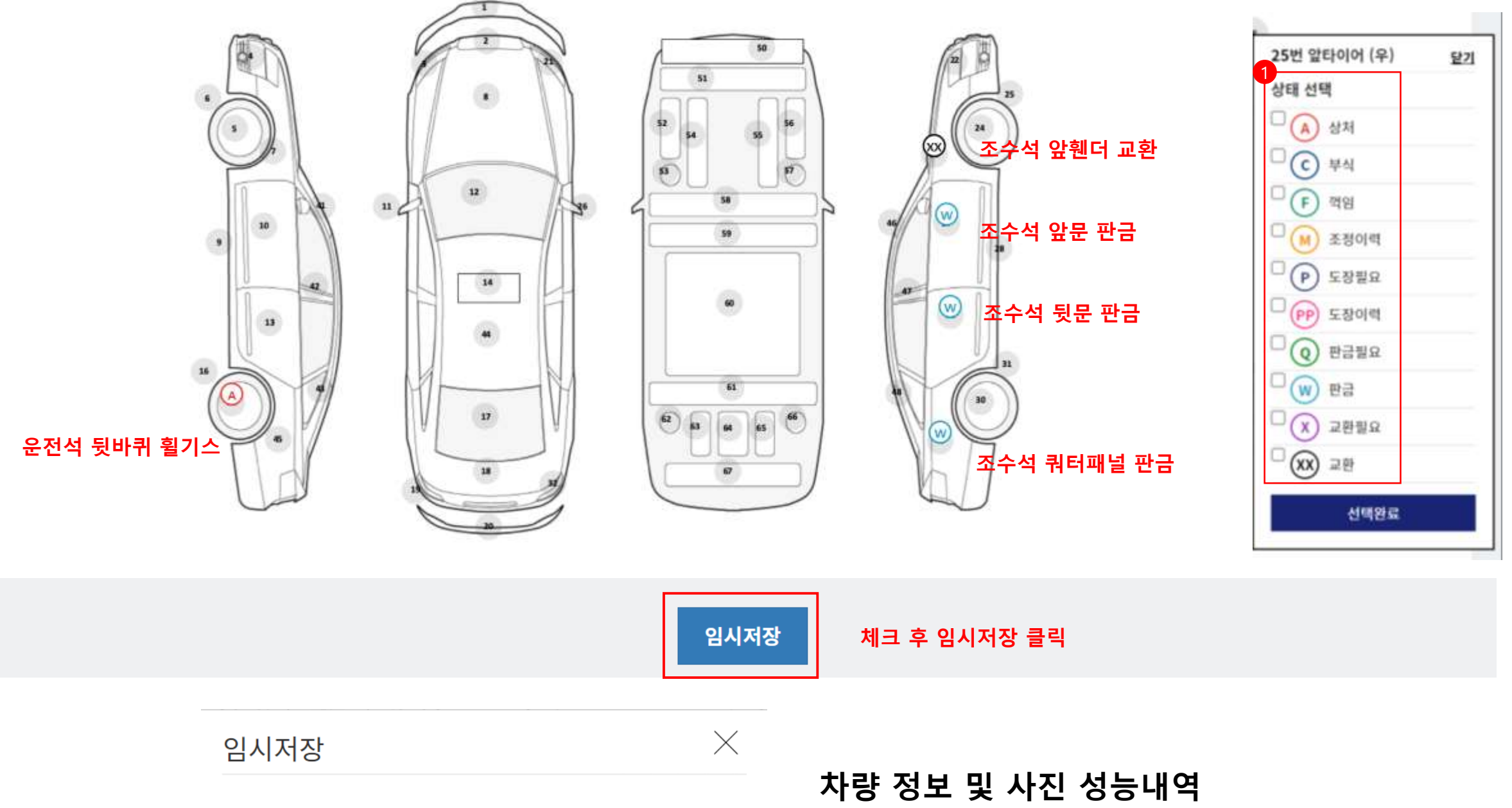

최종 확인 후 승인

# 확정 버튼 클릭 시 출품 확정

| 출                     | 품 확정                                                   |                                  |  |          |    |    |
|-----------------------|--------------------------------------------------------|----------------------------------|--|----------|----|----|
| 나의 출품 차 <b>런</b><br>※ | 백된 경매 1건을 출품확정 하시겠습니까?<br>16시30분 이후 출품 확정 시 다음 회차에 출품이 | ※ 16시30분 이후 출풍 확정 시 다음<br>진행됩니다. |  | 🥒 내부차광검색 |    |    |
|                       |                                                        |                                  |  | 경매결과     | 확정 | 취소 |

# 출품 확정 버튼 클릭 시 최종 확인 팝업창

| ▲차옥션            | 경매현황       | 비교견적 중개                                                           | 출품하기                                           | 차옥션 소개         | 고객센터                 | 하나캐피탈 전용관           | 오토플러스님 환영합<br>말    | 니다. 마이페이지 로그아웃               |  |
|-----------------|------------|-------------------------------------------------------------------|------------------------------------------------|----------------|----------------------|---------------------|--------------------|------------------------------|--|
| 나의 출품목록         | 회원가입 이후 회  | 원님이 출품한 전 차량                                                      | · 출품하기<br>· 나의 출품 목록                           | ] ŀ. 출품하기 ->   | 나의 출품목               | ·록 클릭               |                    | HOME > <mark>나의 출</mark> 품목록 |  |
| _<br>최근출품일      | ~          | -<br>30                                                           | <b>배상태 💿</b> 전체 🔿                              | 경매대기 〇 경매중 〇   | -<br>경매종료 <b>차</b> 통 | <b>양번호</b> 예) 123가1 | 234                |                              |  |
| 검색하기 C 초기화      |            |                                                                   |                                                |                |                      |                     |                    |                              |  |
| 나의 출품 차량 총 3127 | 4          |                                                                   | ※ 16시30분 이후                                    | 출품 확정 시 다음 회차어 | 출품이 진행됩니다            | ł. [                | ✔ 내부차량검색           | 2                            |  |
| □ NO            | 차량사진       |                                                                   | 차량정보                                           | 30             | <b>비상태 입찰</b>        | 최고가 입찰자 수           | 경매결과               | 낙찰/유찰                        |  |
| 312             | 525 # 5530 | <b>현대 베뉴 1.6 가</b><br>차량번호 <b>49모9429</b><br>주행거리 <b>90,424km</b> | <b>솔린 모던</b><br>최초등록일 2019-08<br>유종 <b>가솔린</b> | -14 준          | 비중                   | 0 0                 | 1. 해당차령<br>2. 출품 확 | 량 체크<br>정 버튼 클릭              |  |

출품 확정 Step 6.

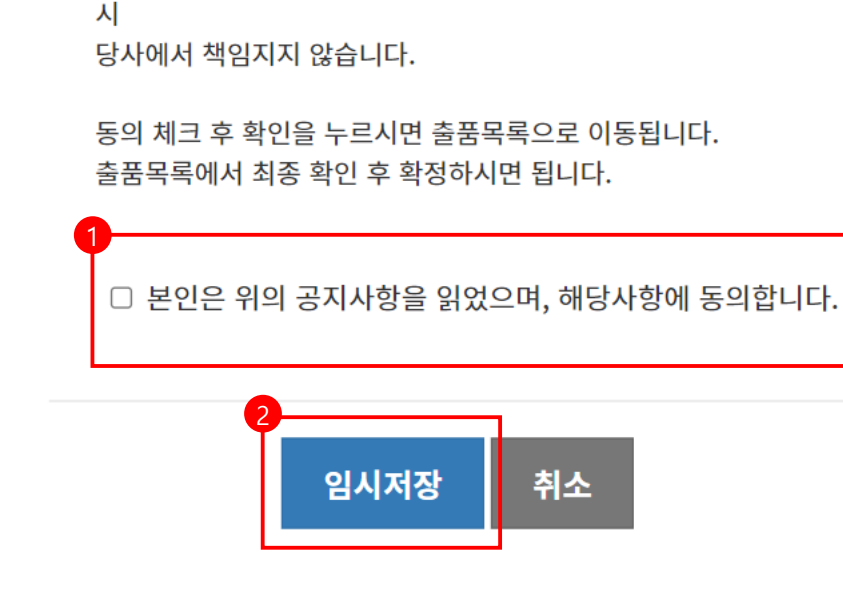

출품등록 상 고지된 내용과 실 차량 내용 상이에 따른 클레임 발생

등록하시겠습니까?

사진 크키가 30MB 보다 큰 경우 임시저장이 되지 않음 임시저장 클릭 후 페이지 이동이 안될 때는 사진 수정 후 다시 임시저장 진행

임시 저장이 완료되면 나의 출품 목록으로 이동